## Please follow the below process to download and Register the St Benedict's App

• Search for St Benedict's School (by MyAppZoneSA) in the Google Play/Apple Stores.

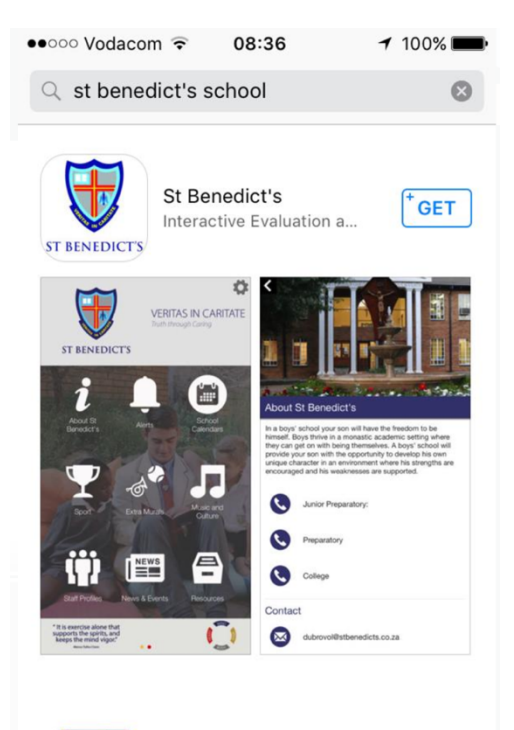

• Apple Store link: https://itunes.apple.com/app/id1213225005

• Google Play link: https://play.google.com/store/apps/details?id=au.com.entegy.stbenedicts

• Allow Notifications to be sent to your phone

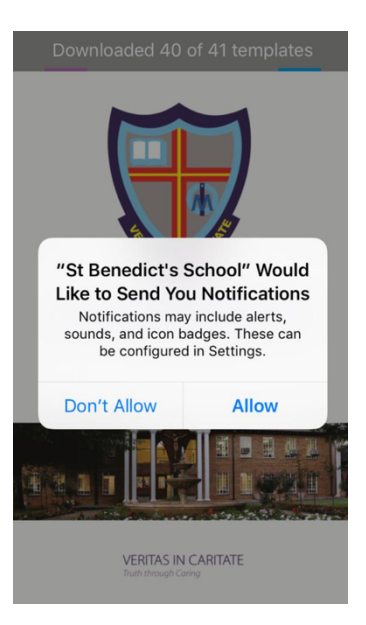

• Once downloaded please use Access Code: stben317

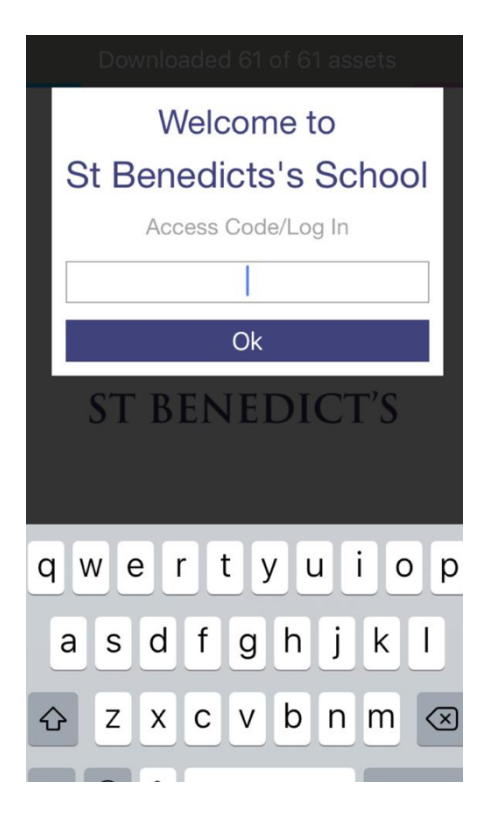

• Then click OK

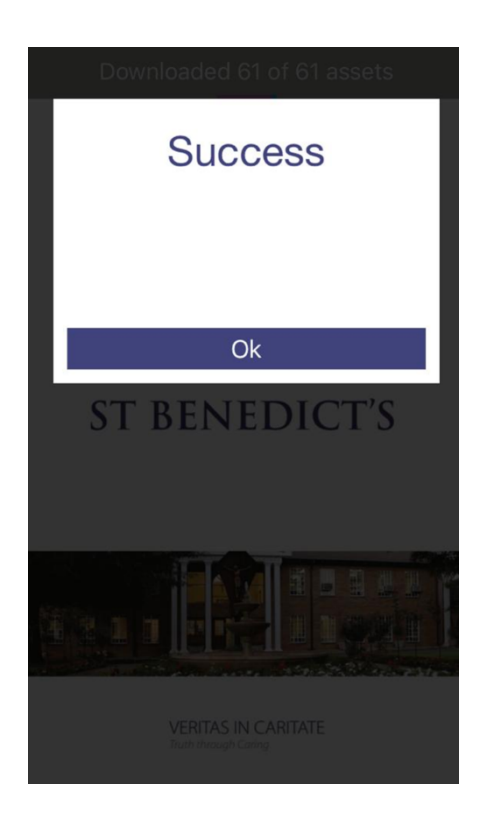

• Then click Close on Disclaimer

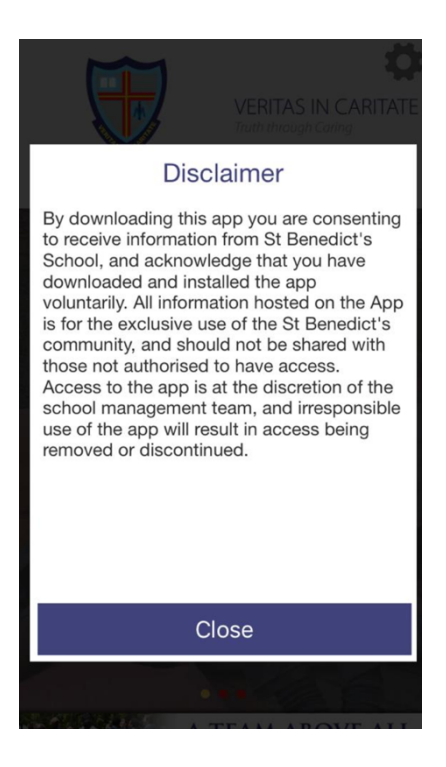

• Then go to the 2<sup>nd</sup> page of Icons and click on he "My School Profile" icon.

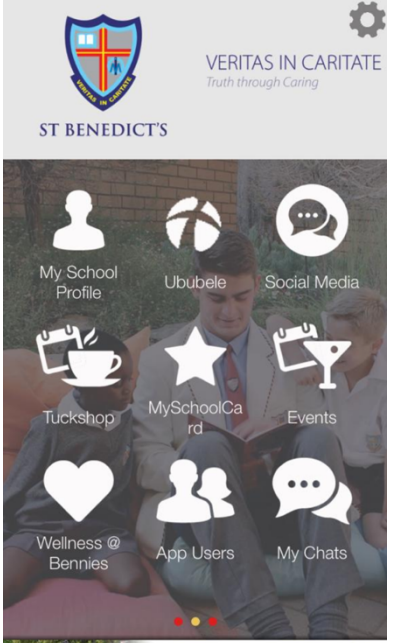

A TEAM ADOUT ALL

• Then Click on "Log In"

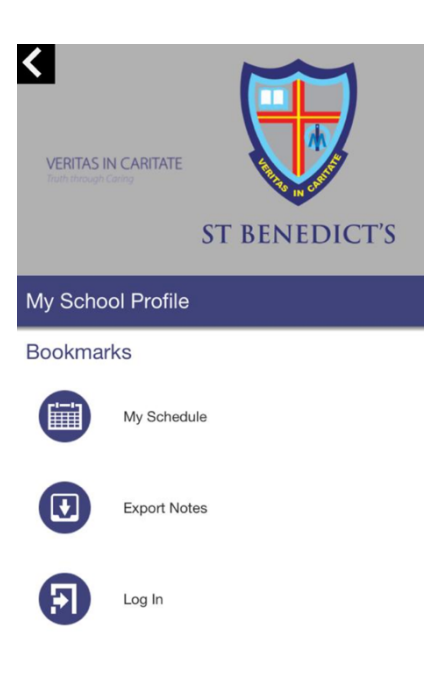

• If you are a first time user, click on "Register Now"

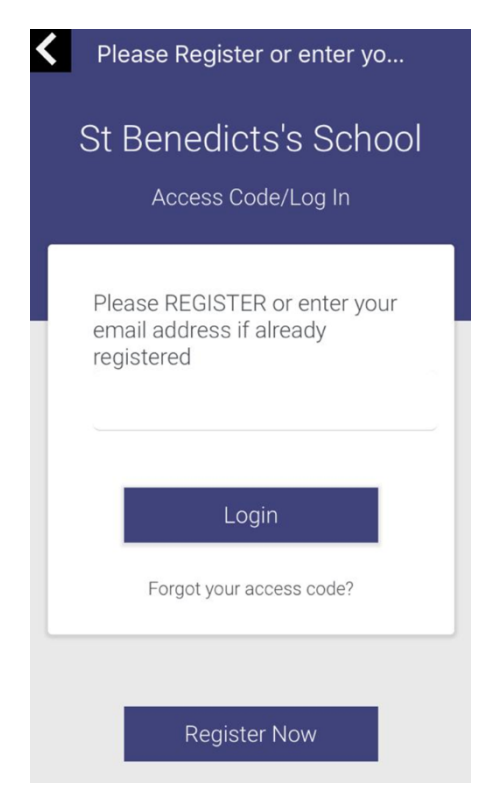

• Complete all respective fields and click on "Submit"

• Then once it says Registration Complete – click on "OK"

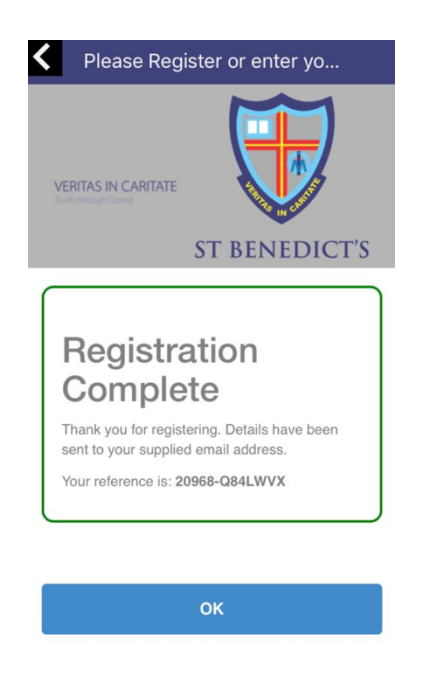

• Now click on "Alert Settings"

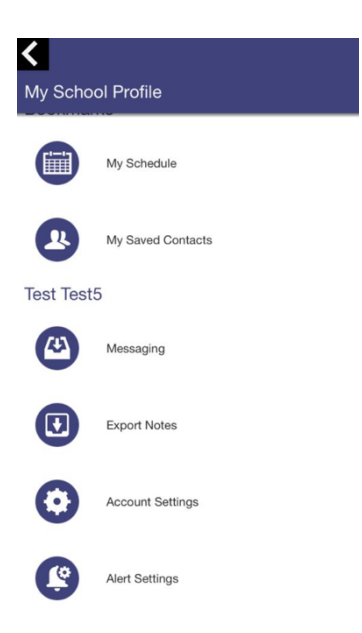

• Click on the respective Categories that apply to you for receiving Notifications and click SAVE

| Please select which notifications you would like to receive |            |
|-------------------------------------------------------------|------------|
| Categories                                                  |            |
| Grade R                                                     | $\bigcirc$ |
| Grade 1                                                     |            |
| Grade 2                                                     |            |
| Grade 3                                                     |            |
| Grade 4                                                     |            |
| Grade 5                                                     |            |
|                                                             |            |

● Enjoy the App☺